## 辽传北校区教师上网操作流程

## 1、电脑连接无线 WIFI 名称为"LNCU"

| 无线网络连接                  | ^     |
|-------------------------|-------|
| Incu-jc                 | liter |
| LNCU                    |       |
| DIRECT-8D-HP Laser 136w |       |
|                         |       |
|                         |       |
|                         |       |
|                         |       |

2、打开浏览器,在登陆界面输入"用户名"和"密码"

| 连接到 Wi                        | -Fi 网络 | ×              | ③ 登录              | × +                    |                  | (constant)    |               |             |                |               |       |   |   |   | <b>_ X</b> |
|-------------------------------|--------|----------------|-------------------|------------------------|------------------|---------------|---------------|-------------|----------------|---------------|-------|---|---|---|------------|
| $\leftarrow \   \rightarrow $ | C 🔺    | 不安全   https:// | 10.10.97.99:19008 | /portalpage/128152374b | 704bef8f9f9c577b | b09e59c/20211 | 224085201/pc/ | auth.html?a | c-ip=172.18.22 | 0.2&uaddress= | 10.20 | Ø | ☆ | 3 | :          |
|                               |        |                |                   |                        | X)               | 欢迎使用          |               |             |                |               |       |   |   |   |            |
|                               |        |                |                   |                        |                  | 20<br>登录      |               |             |                |               |       |   |   |   |            |
|                               |        |                |                   |                        | <b>入</b> 用户名     |               |               |             |                |               |       |   |   |   |            |
|                               |        |                |                   |                        | 白密码              |               |               |             |                |               |       |   |   |   |            |
|                               |        |                |                   |                        |                  | 登录            |               |             |                |               |       |   |   |   |            |

注:

用户名为工号

密码为工号后面加0

首次登陆后,需修改密码。修改完成的密码一定要记住!!!

## 3、登陆成功后,电脑可以连接外网

| 3 登录成功                                  | × (+)                                                               |                                                                                     |  |  |  |  |  |  |
|-----------------------------------------|---------------------------------------------------------------------|-------------------------------------------------------------------------------------|--|--|--|--|--|--|
| $\leftrightarrow \   \Rightarrow \   G$ | ▲ 不安全   https://10.10.97.99:19008/portalpage/128152374b704bef8f9f9c | c577b09e59c/20211224085201/pc/authSuccess.html?ac-ip=172.18.220.2&uaddres 🖻 🖈 🔲 😩 🗄 |  |  |  |  |  |  |
| 欢迎使用                                    |                                                                     |                                                                                     |  |  |  |  |  |  |
|                                         |                                                                     |                                                                                     |  |  |  |  |  |  |
| 恭喜您,认证成功!                               |                                                                     |                                                                                     |  |  |  |  |  |  |
|                                         | 剩余流量:                                                               | 无限制                                                                                 |  |  |  |  |  |  |
|                                         | 剩余时长:                                                               | 无限制                                                                                 |  |  |  |  |  |  |
|                                         | 过期时间: 无限制                                                           |                                                                                     |  |  |  |  |  |  |
|                                         |                                                                     | 注销                                                                                  |  |  |  |  |  |  |

如忘记密码或者是其他不明事宜,可以与资产处进行联系。